## FUJ:FILM Value from Innovation

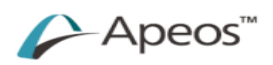

## Print

## Retrieve Secure Print 列印驗證文件

| 1) | 電腦打印文件 Making Pri                                                                                                    | nt                                                                                                    |                                        | Enter User Details                                    | 7                                      |
|----|----------------------------------------------------------------------------------------------------|----------------------------------------------------------------------------------------------------|----------------------------------------|-------------------------------------------------------|----------------------------------------|
|    | I. 選擇適當的打印機 Select the Pr                                                                                                    | inter                                                                                                    |                                        | Billing ID                                            | Pasacode                               |
|    | II. 按【列印】Press [Print]                                                                                                    |                                                                                                    |                                        | 3344                                                  | •••••                                  |
|    | III. 輸入【Billing ID】和【Passcod                                                                                                    | e】(自訂)Input [Billing ID] and [Passcode] (S                                                                                              | ielf-Assigned)                         |                                                       |                                        |
|    | IV. 按【確定】Press [OK]                                                                                                    |                                                                                                    |                                        | .DK                                                   | Cancel Help                            |
| _  |                                                                                                    |                                                                                                    |                                        |                                                       |                                        |
| 2  | 請先插入八達通卡 Insert Octopus Card for Copying                                                                                                    |                                                                                                    |                                        |                                                       |                                        |
|    | FULL XEROX 🐑 🎫 CIMM 💿                                                                                                    | PUR NEFOX 🐑 🎬 AND O                                                                                                    | FUJIFILM C                             | King 0 Ingeling 9                                     | A REAL PROPERTY AND ADDRESS OF TAXABLE |
|    | Syden Logn<br>att 3/2<br>Logn by User Accuset<br>System (0,1)<br>Logn by User Accuset<br>System (0,1)<br>Logn by User Accuset |                                                                                                    |                                        | 1000<br>100<br>100<br>100<br>100<br>100<br>100<br>100 |                                        |
| I. | 在八達通收費器中選取【八達通付<br>款】<br>Select [Use Octopus] on Octopus                                                                                                    | <ul> <li>II. 於機身右邊插入八達通卡並在收費</li> <li>器上按【繼續】</li> <li>Insert Octopus card and click</li> <li>[Confirm] on Octopus Processor</li> </ul> | III. 當收費<br>後,便<br>Octopus<br>Availabl | 器顯示八達通卡的<br>可開始影印。<br>Processor will sho<br>e Balance | 可用結餘<br>ow the                         |

1. Press [Charge Print] button

1. 按【驗證列印】鍵。

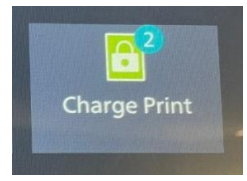

- 2. Select your User ID.
- 3. Enter password.
- 4. Select the document and press [Start].

- 6<sup>2</sup> 驗證列印
- 2. 選擇你的 User ID。
- 3. 輸入密碼。
- 4. 選擇要列印的文件,然後按【啟動】。

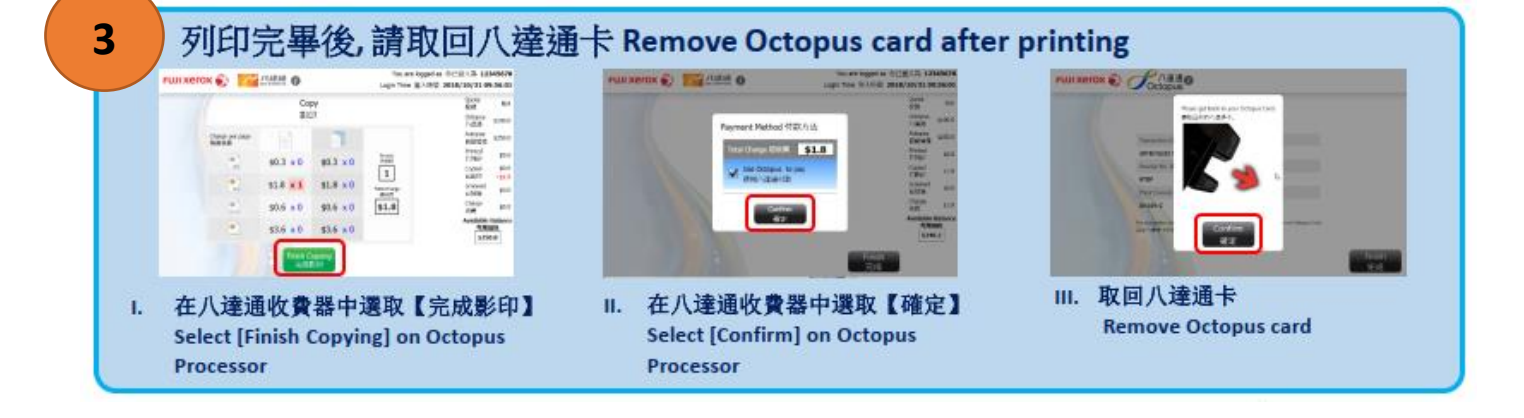